## 会議参加に向けたお願い(ZOOM)

事前に必ずお読みください。

- 説明会参加者はチャット<u>所属・氏名を記入</u>してください。
- 説明中のビデオ画面表示はお任せします。
- 説明中は<u>ミュート(マイク消音)</u>とし、質疑応答時のみご発言ください。
- 質問はその場でお受けします。
  <u>質問時は「反応ボタン」を押すか、チャット</u>
  <u>欄に「質問あり」と入力</u>いただき、順次指名いたします。

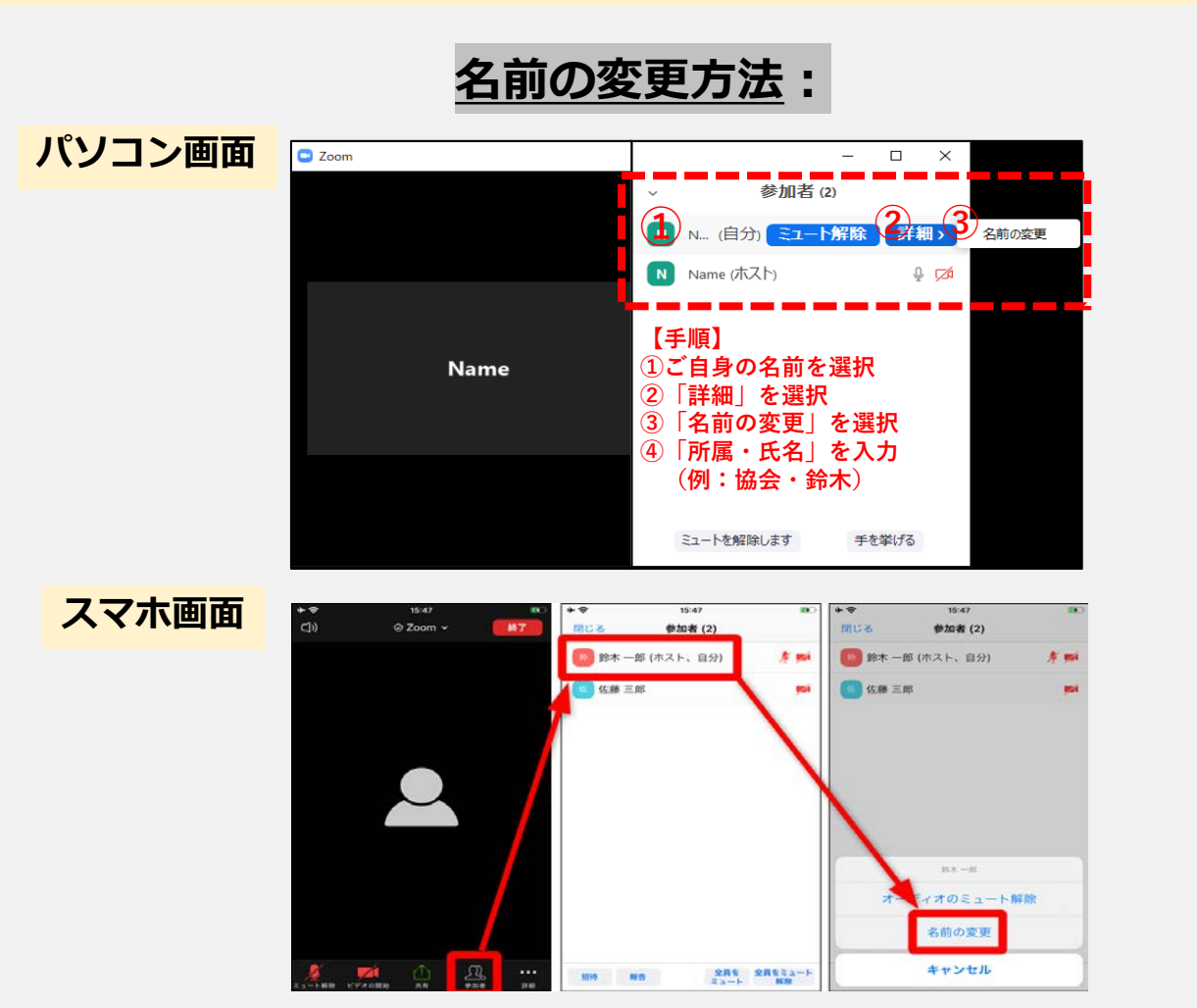

 会議中、お困りのことがあれば <u>チャット欄</u>にてお知らせください。

## チャットおよび反応ボタンの使い方:

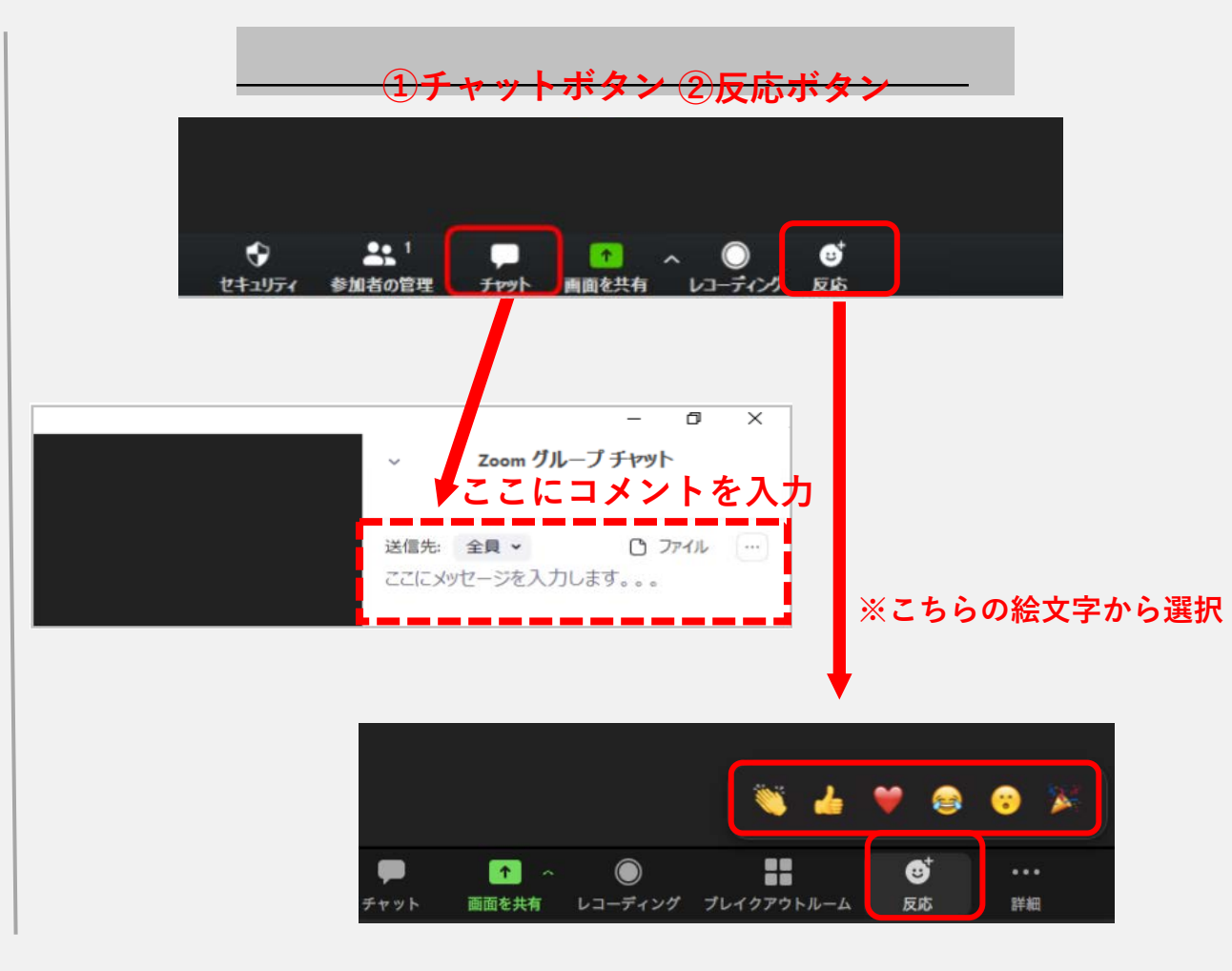